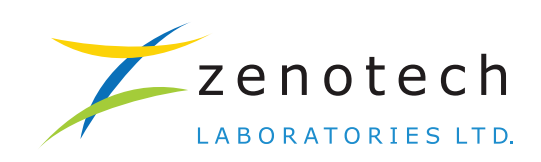

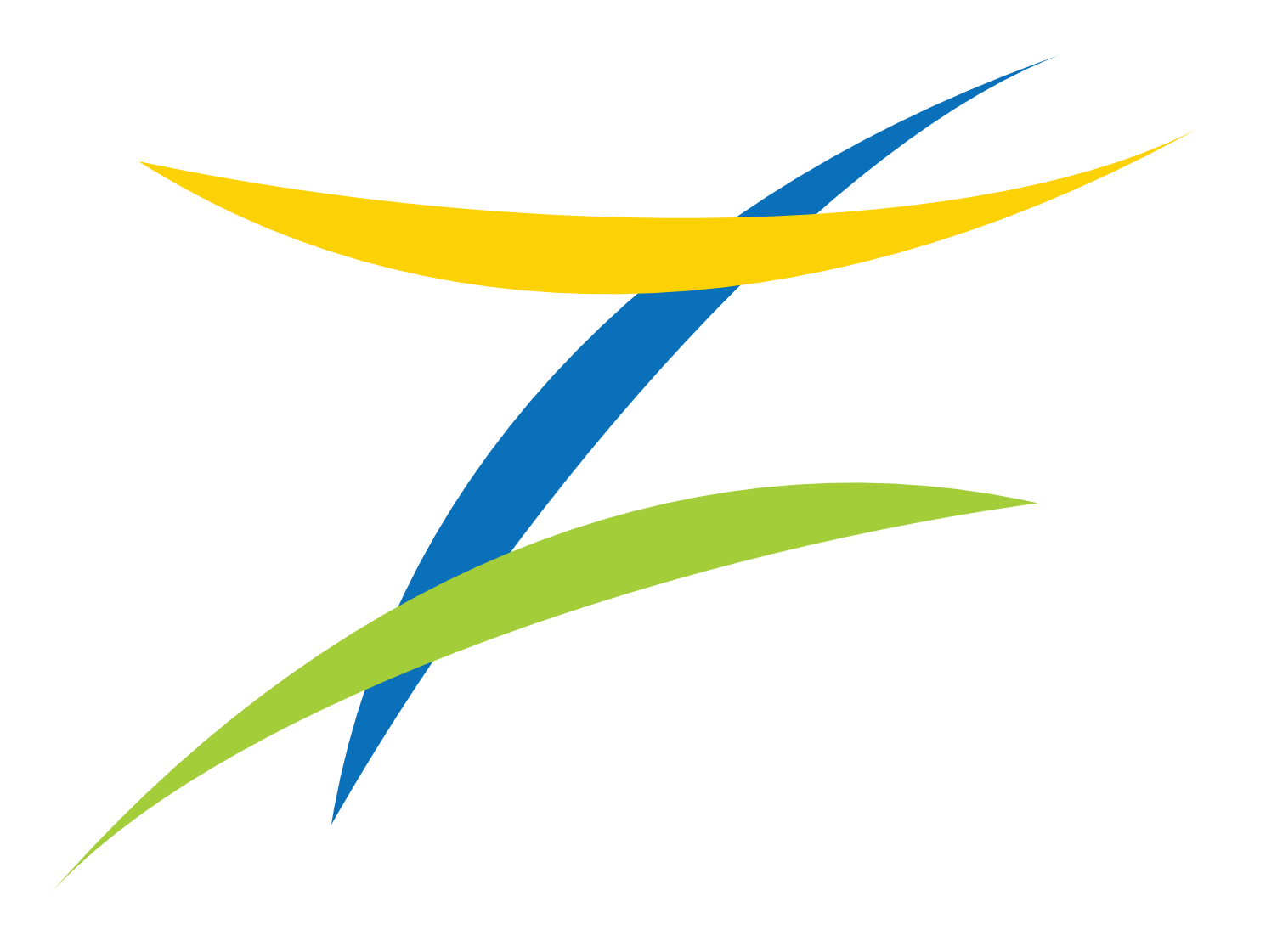

Annual Report 2022-23

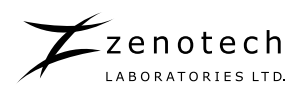

### ZENOTECH LABORATORIES LIMITED CIN: L27100TG1989PLC010122

### **BOARD OF DIRECTORS**

| Dr. Azadar Husain Asghar Mehdi Khan | : | Non-Executive Director                                                                                                    |
|-------------------------------------|---|----------------------------------------------------------------------------------------------------|
| Jignesh Anantray Goradia            | : | Non-Executive Director                                                                                                    |
| Kavita Rakesh Shah                  | : | Independent Director                                                                                                    |
| Chintan Jitendra Shah               | : | Independent Director                                                                                                    |
| Jagruti Prashant Sheth              | : | Independent Director                                                                                                    |
| Rakeshchandra Jagdishprasad Sinha   | : | Non-Executive Director                                                                                                    |
| Key Managerial Personnel            |   |                                                                                                    |
| Devendra Chandrakant Shenvi Kenkre  | : | Chief Executive Officer                                                                                                    |
| Poly K.V.                           | : | Chief Financial Officer                                                                                                    |
| Abdul Gafoor Mohammad               | : | Company Secretary & Compliance Officer                                                                                                    |
| Manufacturing & Registered Office   | : | Survey No.250-252, Turkapally Village,<br>Shamirpet Mandal, Hyderabad – 500 078, Telangana State, India.<br>Telephone Nos. +91 90320 44584/585/586<br>Email Id: <u>info@zenotech.co.in</u><br>Website: <u>www.zenotechlab.com</u>                                                                         |
| Registrar and Share Transfer Agent  | : | KFin Technologies Limited<br>(formerly, KFin Technologies Private Limited)<br>Selenium Tower B, Plot No. 31 & 32, Gachibowli, Financial District,<br>Nanakramguda, Hyderabad – 500 032, Telangana State, India.<br>Telephone Nos.: 1800-3454-001 (Toll Free)<br>Email Id: <u>einward.ris@kfintech.com</u> |
| Statutory Auditors                  | : | M/s. PKF Sridhar & Santhanam LLP<br>8-2-577/B/5F, Road No.8, 5 <sup>th</sup> Floor, Maas Heights, Banjara Hills,<br>Hyderabad – 500 034, Telangana State, India.                                                                                                    |
| Secretarial Auditor                 | : | <b>Mr. Mahadev Tirunagari</b><br>Company Secretary in Practice<br>Hyderabad, Telangana State, India.                                                                                                    |
| Internal Auditor                    | : | <b>V R P S &amp; Co.,</b><br>(formerly, N. Sai Baba & Co.,<br>Chartered Accountants<br>Hyderabad, Telangana State, India.                                                                                                    |

## 34<sup>TH</sup> ANNUAL GENERAL MEETING

Time : 10:30 A.M. Date : Friday, September 29, 2023 Venue : Through Video Conferencing (VC) / Other Audio Visual Means (OAVM) L

|    | Contents                                              |  |
|----|-------------------------------------------------------|--|
| 03 | Notice of the 34 <sup>th</sup> Annual General Meeting |  |
| 14 | Board's Report                                        |  |
| 30 | Report on Corporate Governance                        |  |
| 45 | Management Discussion and Analysis Report             |  |

# **Financial Statements**

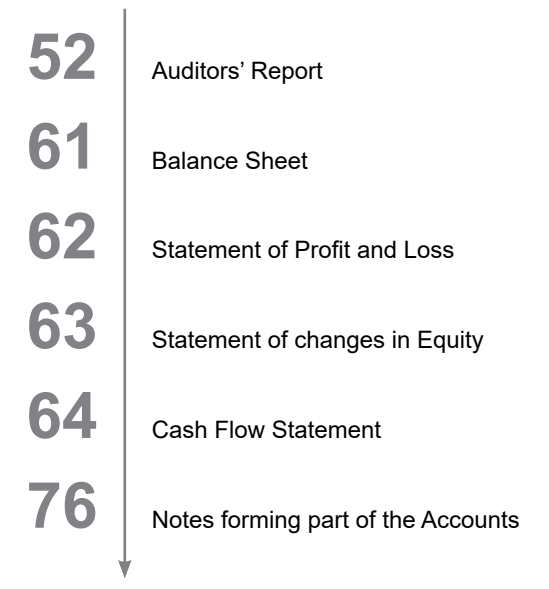

### Important Communication to Members:

Ministry of Corporate Affairs has taken a "Green Initiative in the Corporate Governance" by allowing paperless compliances by the companies and has issued circulars stating that service of notice / documents including Annual Report can be sent by e-mail to its members. To support this green initiative of the Government in full measure, members who have not registered their e-mail addresses, so far, are requested to register their e-mail addresses in respect of electronic holdings with the Depository through their concerned Depository Participants

## NOTICE OF 34<sup>™</sup> ANNUAL GENERAL MEETING

**NOTICE** is hereby given that the 34<sup>th</sup> Annual General Meeting of the members of Zenotech Laboratories Limited will be held on **Friday, September 29, 2023** at 10:30 a.m. IST through Video Conferencing ("VC")/ Other Audio Visual Means ("OAVM"), to transact the following business:

#### **ORDINARY BUSINESS:**

#### Item No. 1: Adoption of Audited Standalone Financial Statements

To receive, consider and adopt the Audited Standalone Financial Statements of the Company for the financial year ended March 31, 2023 and the Reports of the Board of Directors and Auditors thereon.

#### Item No. 2: Appointment of Mr. Jignesh Anantray Goradia as a Director, liable to retire by rotation

To appoint a Director in place of Mr. Jignesh Anantray Goradia (DIN: 07229899), who retires by rotation and, being eligible, offers himself for re-appointment.

#### SPECIAL BUSINESS:

#### Item No. 3: Approval for Material Related Party Transaction(s) with Sun Pharmaceutical Industries Limited

To consider and, if thought fit, to pass the following Resolution as an Ordinary Resolution:

"**RESOLVED THAT** pursuant to the provisions of Regulation 23 of the Securities and Exchange Board of India (Listing Obligations and Disclosure Requirements) Regulations, 2015, as amended from time to time ('**SEBI Listing Regulations**'), the Company's Policy on Materiality of and Dealing with Related Party Transactions and based on the approval and recommendation of the Audit Committee, approval of the Members of the Company be and is hereby accorded to related party transaction(s)/ Contract(s)/ Arrangement(s)/ Agreement(s) to be entered into individually or taken together with previous transactions during the FY 2023-24 between the Company and Sun Pharmaceutical Industries Limited ('**SPIL**'), a holding Company/Promoter of the Company on such terms and conditions as mentioned therein and as may be mutually agreed between the Company and SPIL, aggregating to an amount of ₹ 200 Crores (Rupees Two Hundred Crores) provided that the said contract(s)/ arrangement(s)/ agreement(s)/ transaction(s) shall being carried out at arm's length and in the ordinary course of business of the Company.

**RESOLVED FURTHER THAT** the Board of Directors (hereinafter referred to as 'the Board') of the Company and any Committee thereof be and is hereby authorised to do all such acts, deeds, matters and things as it may deem fit and settling all such issues, questions, difficulties or doubts whatsoever that may arise and to take all such decisions as may be required to give effect to this resolution."

By Order of the Board of Directors

zenotech

For Zenotech Laboratories Limited

Date: August 01, 2023 Place: Hyderabad Abdul Gafoor Mohammad Company Secretary & Compliance Officer

#### **Registered Office:**

Zenotech Laboratories Limited Survey No.250-252, Turkapally Village, Shamirpet Mandal, Hyderabad – 500 078, Telangana State CIN: L27100TG1989PLC010122 Tel No. +91 9032044584/585/586 Email: info@zenotech.co.in Website: www.zenotechlab.com

## NOTES:

- Pursuant to the General Circular No. 10/2022 dated December 28, 2022, issued by the Ministry of Corporate Affairs (MCA) and Circular SEBI/HO/CFD/PoD-2/P/CIR/2023/4 dated January 5, 2023 issued by SEBI (hereinafter collectively referred to as "the Circulars"), companies are allowed to hold AGM through VC, without the physical presence of members at a common venue. Hence, in compliance with the Circulars, the AGM of the Company is being held through VC. The Registered Office of the Company shall be deemed to be venue for the AGM.
- 2. Since this AGM is being held through VC / OAVM, pursuant to MCA Circulars, physical attendance of the members has been dispensed with. Accordingly, the facility for appointment of proxies by the members will not be available for this 34<sup>th</sup> AGM. Hence the Proxy Form, Attendance Slip and Route Map are not annexed to this Notice.
- 3. Members of the Company under the category of Institutional Investors are encouraged to attend and vote at the AGM through VC. Corporate members intending to authorize their representatives to participate and vote at the meeting are requested to send a certified copy of the Board resolution/ authorization letter to the Scrutinizer by email to <u>mahadev.pcs@gmail.com</u> with a copy marked to <u>evoting@nsdl.co.in</u>.
- 4. Participation of members through VC will be reckoned for the purpose of quorum for the AGM as per Section 103 of the Act.
- 5. The register of directors and key managerial personnel (KMP) and their shareholding, maintained under Section 170 of the Act, and the register of contracts or arrangements in which the directors are interested, maintained under Section 189 of the Act, will be available electronically for inspection by the members during the AGM. All documents referred to in the Notice will also be available for electronic inspection without any fee from the date of circulation of this Notice up to the date of this 34<sup>th</sup> AGM, i.e. September 29, 2023. Members seeking to inspect such documents can send an email to <u>abdul.gafoor@zenotech.co.in</u>.
- 6. In compliance with Section 108 of the Act, read with the corresponding rules, Regulation 44 of the LODR Regulations and in terms of SEBI circular no. SEBI/HO/CFD/CMD/CIR/P/2020 /242 dated December 9, 2020, the Company has provided a facility to its members to exercise their votes electronically through the electronic voting (e-voting) facility provided by the National Securities Depository Limited (NSDL). Members who have cast their votes by remote e-voting prior to the AGM may participate in the AGM but shall not be entitled to cast their votes again. The manner of voting remotely by members holding shares in dematerialized mode, physical mode and for members who have not registered their email addresses is provided in the 'Instructions for e-voting' section which forms part of this Notice. The Board has appointed Mr. Mahadev Tirunagari, Practicing Company Secretary, Hyderabad (Membership No. FCS 6681 CP No. 7350), as the scrutinizer ("Scrutinizer") for conducting the e-voting process in a fair and transparent manner.
- 7. Members holding shares either in physical or dematerialized form, as on cut-off date, i.e. September 22, 2023, may cast their votes electronically.

# The e-voting period commences on Tuesday, September 26, 2023 (9:00 a.m. IST) and ends on Thursday, September 28, 2023 (5:00 p.m. IST).

The e-voting module will be disabled by NSDL thereafter. Members will not be allowed to vote again on any resolution on which vote has already been cast. The voting rights of members shall be proportionate to their share of the paid-up equity share capital of the Company as on the cut-off date, i.e. September 22, 2023. A person who is not a member as on the cut-off date is requested to treat this Notice for information purposes only.

- 8. The facility for voting during the AGM will also be made available. Members present in the AGM through VC and who have not cast their vote on the resolutions through remote e-voting and are otherwise not barred from doing so, shall be eligible to vote through the e-voting system during the AGM.
- 9. Any person holding shares in physical form and non-individual shareholders who acquire shares of the Company and become members of the Company after the Notice is sent and holding shares as of the cut-off date, i.e. September 22, 2023, may obtain the login ID and password by sending a request to <u>evoting@nsdl.co.in</u>. However, if he / she is already registered with NSDL for remote e-voting, then he / she can use his / her existing user ID and password for casting the vote. In case of individual shareholders holding securities in demat mode, who acquire shares of the Company and become members of the Company after the Notice is sent and holding shares as of the cut-off date i.e. September 22, 2023, may follow steps mentioned in the Notice under 'Instructions for e-voting'.
- In compliance with the Circulars, the Annual Report 2022-23, the Notice of the 34<sup>th</sup> AGM and instructions for e-voting are being sent through electronic mode to those members whose email addresses are registered with the Company / depository participant(s) (DP).

Annual Report 2022-23

zenotech

- 11. We urge members to support our commitment to environmental protection by choosing to receive the Company's communication through email. Members holding shares in demat mode, who have not registered their email addresses are requested to register their email addresses with their respective DP, and members holding shares in physical mode are requested to update their email addresses with the Company's RTA, KFin Technologies Limited at <u>einward.ris@kfintech.com</u>, to receive copies of the Annual Report 2022-23 in electronic mode. Members may follow the process detailed below for registration of email ID to obtain the report.
- 12. Members may also note that the Notice of the 34<sup>th</sup> AGM and the Annual Report 2022-23 will also be available on the Company's website, <u>http://zenotechlab.com/annual-report/</u>, website of the stock exchange, i.e. BSE at <u>www.bseindia.</u> <u>com</u> and on the website of NSDL, https://www.evoting.nsdl.com.
- 13. Additional information, pursuant to Regulation 36 of the LODR Regulations, in respect of the director seeking reappointment at this AGM, forms part of this Notice.
- 14. SEBI vide its circular no. SEBI/HO/MIRSD/MIRSD-PoD-1/P/CIR/2023/37 dated March 16, 2023, has mandated the submission of PAN, KYC details and nomination by holders of physical securities by October 1, 2023. Shareholders are requested to submit their PAN, KYC and nomination details to the Company's RTA, KFin Technologies Limited, at <u>einward.ris@kintech.com</u> or update the same at https://ris.kfintech.com The forms for updating the same are available at <u>http://zenotechlab.com/forms-for-shareholders/</u>.

In case a holder of physical securities fails to furnish PAN and KYC details before October 1, 2023, RTA is obligated to freeze such folios. The securities in the frozen folios shall be eligible to receive payments (including dividend) and lodge grievances only after furnishing the complete documents. If the securities continue to remain frozen as on December 31, 2025, the RTA / the Company shall refer such securities to the administering authority under the Benami Transactions (Prohibitions) Act, 1988, and / or the Prevention of Money Laundering Act, 2002.

- 15. As per Section 72 of the Act, the facility for submitting nomination is available for members in respect of the shares held by them. Members who have not yet registered their nomination are requested to register the same by submitting Form SH-13. The form can be downloaded from the Company's website at <u>http://zenotechlab.com/forms-for-shareholders/</u>. Members are requested to submit these details to their DP in case the shares are held by them in electronic form, and to the RTA, in case the shares are held in physical form.
- 16. The Scrutinizer will submit his report to the Chairperson or to any other person authorized by the Chairperson after the completion of the scrutiny of the e-voting (votes cast during the AGM and votes cast through remote e-voting), not later than 48 hours from the conclusion of the AGM. The result declared along with the Scrutinizer's report shall be communicated to the stock exchange at <u>www.bseindia.com</u>, NSDL website, <u>https://www.evoting.nsdl.com</u> and will also be displayed on the Company's website, <u>www.zenotechlab.com</u>.
- 17. Pursuant to the provisions of the Securities and Exchange Board of India (Listing Obligations and Disclosures Requirements) Regulations, 2015, the Company is maintaining an e-Mail ID: <a href="mailto:abdul.gafoor@zenotech.co.in">abdul.gafoor@zenotech.co.in</a> exclusively for quick redressal of members/ investors grievances.

By Order of the Board of Directors For **Zenotech Laboratories Limited** 

Date: August 01, 2023 Place: Hyderabad Abdul Gafoor Mohammad Company Secretary & Compliance Officer

#### **Registered Office:**

Zenotech Laboratories Limited Survey No.250-252, Turkapally Village, Shamirpet Mandal, Hyderabad – 500 078, Telangana State CIN: L27100TG1989PLC010122 Tel No. +91 9032044584/585/586 Email: info@zenotech.co.in Website: www.zenotechlab.com

## **INSTRUCTIONS FOR E-VOTING**

General guidelines for VC participation

- i. Members may note that the 34<sup>th</sup> AGM of the Company will be convened through VC in compliance with the applicable provisions of the Act, read with the Circulars.
- ii. The Members can join the 34<sup>th</sup> AGM in the VC/OAVM mode 30 minutes before the scheduled time of the commencement of the Meeting by following the procedure as detailed in this Notice. As per the MCA Circulars, the facility of participation at the 34<sup>th</sup> AGM through VC/OAVM will be made available to at least 1000 members on first come first served basis. This will not include large Shareholders (Shareholders holding 2% or more shareholding), Promoters, Institutional Investors, Directors, Key Managerial Personnel, the Chairpersons of the Audit Committee, Nomination and Remuneration Committee and Stakeholders Relationship Committee, Auditors etc. who are allowed to attend the 34<sup>th</sup> AGM without restriction on account of first come first served basis.
- iii. Member will be provided with a facility to attend the AGM through VC/OAVM through the NSDL e-Voting system. Members may access by following the steps mentioned below for Access to NSDL e-Voting system. After successful login, you can see link of "VC/OAVM link" placed under "Join meeting" menu against company name. You are requested to click on VC/OAVM link placed under Join Meeting menu. The link for VC/OAVM will be available in Shareholder/Member login where the EVEN of Company will be displayed. Please note that the members who do not have the User ID and Password for e-Voting or have forgotten the User ID and Password may retrieve the same by following the remote e-Voting instructions mentioned in the notice to avoid last minute rush.
- iv. Members are requested to join the Meeting through Laptops for better experience and will be required to allow camera and use internet with a good speed to avoid any disturbance during the meeting. Please note that participants connecting from Mobile Devices or Tablets or through Laptop connected via mobile hotspot may experience audio/ video loss due to fluctuation in their respective networks. It is therefore recommended to use stable Wi-Fi or LAN connection to mitigate any kind of glitches.
- v. Shareholders who would like to express their views/ ask questions during the 34<sup>th</sup> AGM may register themselves by sending their request, mentioning their name, demat account number/folio number, e-mail id and mobile number, at <u>abdul.gafoor@zenotech.co.in</u> on or before September 22, 2023.

Only registered speakers shall be allowed to express their views/ ask questions during the meeting for a maximum time of 3 (three) minutes each, once the floor is open for shareholder queries. The Company reserves the right to restrict the number of speakers and number of questions depending on the availability of time for the AGM.

vi. The shareholders who do not wish to speak during the AGM but have queries may send their queries, mentioning their name, demat account number/ folio number, e-mail id and mobile number, to <u>abdul.gafoor@zenotech.co.in</u>. These queries will be suitably replied to by the Company by e-mail.

The details of the process and manner for remote e-voting and voting during the AGM are explained below:

Step 1: Access to the NSDL e-voting system

Step 2: Cast your vote electronically on NSDL e-voting system.

#### Step 1: Access to the NSDL e-voting system

A) Login method for e-voting and voting during the meeting for individual shareholders holding securities in demat mode

In terms of the SEBI circular SEBI/HO/CFD/CMD/CIR/P/2020/242 dated December 9, 2020 on the e-voting facility provided by listed companies and as part of increasing the efficiency of the voting process, the e-voting process has been enabled to all individual shareholders holding securities in demat mode to vote through their demat account maintained with depositories and depository participants. Shareholders are advised to update their mobile number and email ID in their demat accounts to access e-voting facility.

Login method for individual shareholders holding securities in demat mode is given below:

| Type of                  | Login method                                                                                                    |
|--------------------------|----------------------------------------------------------------------------------------------------|
| Shareholders             |                                                                                                    |
| Individual               | I. NSDL IDeAS Facility                                                                                                    |
| shareholders             | If you are already registered for the NSDL IDeAS facility,                                                                                                    |
| holding<br>securities in | <ol> <li>Visit the e-Services website of NSDL. Open web browser by typing the following URL:<br/>https://eservices.nsdl.com/ either on a personal computer or mobile phone.</li> </ol> |
| demat mode<br>with NSDL  | <ol> <li>Once the homepage of e-Services is launched, click on the "Beneficial Owner" icon<br/>under "Login", available under the "IDeAS" section.</li> </ol>                          |

Annual Report 2022-23

| Type of<br>Shareholders                                                           | ogin method                                                                                                    |                                                                                                    |
|-----------------------------------------------------------------------------------|----------------------------------------------------------------------------------------------------|----------------------------------------------------------------------------------------------------|
|                                                                                   | <ol> <li>A new screen will open. You will have to enter your user ID and passwo<br/>authentication, you will be able to see e-voting services.</li> </ol>                                                                                                    | rd. After successful                                                                                                    |
|                                                                                   | 4. Click on "Access to e-voting" under e-voting services and you will e-voting page.                                                                                                    | be able to see the                                                                                                    |
|                                                                                   | <ol> <li>Click on options available against company name or e-voting servic<br/>and you will be re-directed to the NSDL e-voting website for casting y<br/>remote e-voting period or voting during the meeting.</li> </ol>                                                                                                    | e provider – NSDL<br>our vote during the                                                                                                 |
|                                                                                   | If the user is not registered for IDeAS e-Services,                                                                                                    |                                                                                                    |
|                                                                                   | 1. The option to register is available at https://eservices.nsdl.com.                                                                                                    |                                                                                                    |
|                                                                                   | <ol> <li>Select "Register Online for IDeAS" or click on https://eservices.ns/<br/>IdeasDirectReg.jsp</li> </ol>                                                                                                    | dl.comSecureWeb/                                                                                                    |
|                                                                                   | . Upon successful registration, please follow steps given in points 1 - 5 abo                                                                                                    | ve.                                                                                                    |
|                                                                                   | II. E-voting website of NSDL                                                                                                    |                                                                                                    |
|                                                                                   | <ol> <li>Visit the e-voting website of NSDL. Open web browser by typing<br/>https://www.evoting.nsdl.com / either on a personal computer or mob</li> </ol>                                                                                                    | the following URL:<br>vile phone.                                                                                                    |
|                                                                                   | <ol> <li>Once the homepage of e-voting system is launched, click on the "Lo<br/>under the "Shareholder / Member" section.</li> </ol>                                                                                                    | gin" icon, available                                                                                                    |
|                                                                                   | <ol> <li>A new screen will open. You will have to enter your User ID (i.e. you<br/>account number held with NSDL), Password / OTP and a verification<br/>on the screen.</li> </ol>                                                                                                    | r 16-digit demat<br>n code as shown                                                                                                    |
|                                                                                   | <ol> <li>After successful authentication, you will be redirected to the NSI<br/>wherein</li> </ol>                                                                                                    | OL Depository site                                                                                                    |
|                                                                                   | you can see the e-voting page. Click on options<br>available against company name or e-voting service<br>provider – NSDL and you will be redirected to the<br>e-voting website of NSDL for casting your vote<br>during the remote e-voting period or voting during the<br>meeting.                                                                                                    | App is available on<br>Google Play                                                                                                    |
|                                                                                   | 5. Shareholders / members can also download the NSDL mobile app 'NSDL SPEED-e' by scanning the QR code mentioned below for seamless voting experience.                                                                                                    |                                                                                                    |
| Individual<br>shareholders<br>holding<br>securities in<br>demat mode<br>with CDSL | . Users who have opted for the CDSL Easi / Easiest facility can log in user id and password. Option will be made available to reach e-voting further authentication. The users of Easi / Easiest are requested to visit C cdslindia.com and click on the login icon and New System Myeasi Tab existing my easi username and password.                                                                                                    | using their existing<br>page without any<br>DSL website www.<br>and then use your                                                        |
|                                                                                   | . Alternatively, the user can directly access the e-voting page by providi number and PAN from the e-voting link available on www.cdslindia.com system will authenticate the user by sending OTP on the registered more recorded in the demat account. After successful authentication, the user the e-voting option where the e-voting is in progress and will also be able the system of all e-voting service providers.                                                                                           | ng demat account<br>m homepage. The<br>obile and email as<br>will be able to see<br>e to directly access                                 |
|                                                                                   | After successful login, the Easi / Easiest user will be able to see the e-votin<br>companies where the e-voting is in progress as per the information provide<br>On clicking the e-voting option, the user will be able to see e-voting pa<br>service provider for casting your vote during the remote e-voting period o<br>meeting and voting during the meeting. Additionally, there are also links<br>the system of all e-voting service providers, so that the user can visit th<br>providers' website directly. | g option for eligible<br>d by the Company.<br>age of the e-voting<br>or joining the virtual<br>provided to access<br>ne e-voting service |
|                                                                                   | . If the user is not registered for Easi / Easiest, the option to register is ava website www.cdslindia.com. Click on login and New System Myeasi Tab ar registration option.                                                                                                    | ilable on the CDSL<br>nd then click on the                                                                                               |

| Type of<br>Shareholders    | Login method                                                                                                    |
|----------------------------|----------------------------------------------------------------------------------------------------|
| Individual<br>shareholders | 1. You can also log in using the login credentials of your demat account through your depository participant registered with NSDL / CDSL for the e-voting facility. |
| (holding                   | <ol> <li>Once logged in, you will be able to see the e-voting option. Once you click on the e-voting option,</li></ol>                                              |
| securities in              | you will be redirected to the NSDL / CDSL depository site after successful authentication,                                                                          |
| demat mode)                | wherein you can see e-voting feature.                                                                                                    |
| logging in                 | <ol> <li>Click on the options available against company name or e-voting service provider-NSDL and</li></ol>                                                        |
| through their              | you will be redirected to the e-voting website of NSDL for casting your vote during the remote                                                                      |
| depository                 | e-voting period or voting during the meeting.                                                                                                    |

**Important note**: Members who are unable to retrieve User ID / Password are advised to use "Forgot User ID" and "Forgot Password" options available on the above-mentioned website.

Helpdesk for individual shareholders holding securities in demat mode for any technical issues related to login through depository i.e. NSDL and CDSL.

| Login type                                    | Helpdesk details                                                    |
|-----------------------------------------------|---------------------------------------------------------------------|
| Individual shareholders holding securities in | Members facing any technical issue in login can contact NSDL        |
| demat mode with NSDL                          | helpdesk by sending a request at evoting@nsdl.co.in or call at 022- |
|                                               | 4886 7000 and 022-2499 7000.                                        |
| Individual shareholders holding               | Members facing any technical issue in login can contact CDSL        |
|                                               | or call the toll-free number 1800 22 55 33                          |

- B) Login method for e-voting and voting during the meeting for shareholders other than individual shareholders holding securities in demat mode and shareholders holding securities in physical mode.
- 1. Visit the e-voting website of NSDL. Open the web browser by typing the following URL: <u>https://www.evoting.nsdl.com/</u> either on a personal computer or on a mobile phone.
- 2. Once the homepage of e-voting system is launched, click on the icon "Login", available under 'Shareholder/Member'.
- 3. A new screen will open. You will have to enter your User ID, Password / OTP and a verification code as shown on the screen.
- 4. Alternatively, if you are registered for NSDL e-services i.e. IDeAS, you can log in at https://eservices.nsdl.com/ with your existing IDeAS login. Once you log in to NSDL e-services using your login credentials, click on e-voting and you can proceed to Step 2 i.e. Cast your vote electronically on NSDL e-voting system.
- 5. Your User ID details are given below:

| Mar | Manner of holding shares i.e. Demat (NSDL or CDSL) or Physical |                                                                                                    |  |
|-----|----------------------------------------------------------------|----------------------------------------------------------------------------------------------------|--|
| a)  | For Members who hold<br>shares in demat account<br>with NSDL.  | 8 Character DP ID followed by 8 Digit Client ID<br>For example if your DP ID is IN300*** and Client ID is 12***** then your user ID<br>is IN300***12*****.   |  |
| b)  | For Members who hold<br>shares in demat account<br>with CDSL.  | 16 Digit Beneficiary ID<br>For example if your Beneficiary ID is 12************************************                                                      |  |
| c)  | For Members holding shares in Physical Form.                   | EVEN Number followed by Folio Number registered with the company<br>For example if EVEN is 123456 and folio number is 001*** then user ID is<br>123456001*** |  |

- 6. Your password details are given below:
  - a) If you are already registered for e-Voting, then you can use your existing password to login and cast your vote.
  - b) If you are using NSDL e-Voting system for the first time, you will need to retrieve the 'initial password' which was communicated to you. Once you retrieve your 'initial password', you need to enter the 'initial password' and the system will force you to change your password.
  - c) How to retrieve your 'initial password'?
    - (i) If your email ID is registered in your demat account or with the company, your 'initial password' is communicated to you on your email ID. Trace the email sent to you from NSDL in your mailbox. Open the email and open the attachment i.e. a .pdf file. Open the .pdf file. The password to open the .pdf file is your

8 digit client ID for NSDL account, last 8 digits of client ID for CDSL account or folio number for shares held in physical form. The .pdf file contains your 'User ID' and your 'initial password'.

- (ii) If your email ID is not registered, please follow steps mentioned below in this Notice.
- 7. If you are unable to retrieve or have not received the "Initial password" or have forgotten your password:
  - a) Click on "Forgot User Details/Password?" (If you are holding shares in your demat account with NSDL or CDSL) option available on ww.evoting.nsdl.com.
  - b) "Physical User Reset Password?" (If you are holding shares in physical mode) option available on www.evoting. nsdl.com.
  - c) If you are still unable to get the password by aforesaid two options, you can send a request at evoting@nsdl.co.in mentioning your demat account number/folio number, your PAN, your name and your registered address.
  - d) Members can also use the OTP (One Time Password) based login for casting the votes on the e-Voting system of NSDL.
- 8. After entering your password, tick on Agree to "Terms and Conditions" by selecting on the check box.
- 9. Now, you will have to click on "Login" button.
- 10. After you click on the "Login" button, Home page of e-Voting will open.

#### Step 2: Cast your vote electronically on NSDL e-Voting system:

- 1. After successful login at Step 1, you will be able to see the Home page of e-Voting. Click on e-Voting. Then, click on Active Voting Cycles.
- 2. After clicking on Active Voting Cycles, you will be able to see all the companies "EVEN" in which you are holding shares and whose voting cycle is in active status.
- 3. Select "EVEN" of the Company, which is 125954.
- 4. Now you are ready for e-Voting as the Voting page opens.
- 5. Cast your vote by selecting appropriate options i.e. assent or dissent, verify/modify the number of shares for which you wish to cast your vote and click on "Submit" and also "Confirm" when prompted.
- 6. Upon confirmation, the message "Vote cast successfully" will be displayed.
- 7. You can also take the printout of the votes cast by you by clicking on the print option on the confirmation page.
- 8. Once you confirm your vote on the resolution, you will not be allowed to modify your vote.

# Process for procuring user ID and password for e-voting for those shareholders whose email IDs are not registered with the depositories / Company

- 1. Shareholders may sent a request to <u>evoting@nsdl.co.in</u> for procuring user ID and password for e-Voting.
- 2. In case shares are held in physical mode, please provide Folio Number, name of member, scanned copy of the share certificate (front and back), PAN (self-attested scanned copy of PAN card), AADHAAR (self-attested scanned copy of Aadhaar Card)
- 3. In case shares are held in demat mode, please provide DP ID and Client ID (16-digit DP ID + Client ID or 16-digit beneficiary ID), name of member, client master or copy of consolidated account statement, PAN (self-attested scanned copy of PAN card), AADHAAR (self-attested scanned copy of Aadhaar Card).
- 4. If you are an Individual shareholder holding securities in demat mode, you are requested to refer to the login method explained at Step 1 (A) i.e. Login method for e-Voting and voting during the meeting for Individual shareholders holding securities in demat mode.

#### General guidelines for e-voting

- Institutional shareholders (i.e. other than individuals, HUF, NRI etc.) are required to send a scanned copy (PDF / JPG format) of the relevant Board resolution / authorization letter etc. with attested specimen signature of the duly authorized signatory(ies) who are authorized to vote, to the Scrutinizer by email to <u>mahadev.pcs@gmail.com</u> with a copy marked to <u>evoting@nsdl.co.in</u>
- 2. Institutional shareholders (i.e. other than individuals, HUF, NRI etc.) can also upload their Board Resolution / Power of Attorney / Authority Letter etc. by clicking on "Upload Board Resolution / Authority Letter" displayed under "e-Voting" tab in their login.